### 電子書籍(e-Book)またはPDFが「Microsoft Edge(chromium)」等で表示されない問題について

ブラウザの信頼済みサイト登録をお願いいたします。

1.下記のテキストをメモ帳等にコピーしてください。 http://assist.web-ken.jp http://www.web-ken.jp https://www.web-ken.jp http://book.web-ken.jp https://ajax.googleapis.com https://sanpai.web-ken.jp

#### **信頼済みサイト登録**: Microsoft Edge(chromium)・Google chrome 左下部に、<sup>"</sup>コントロールパネル"で検索(エンターキー押下)

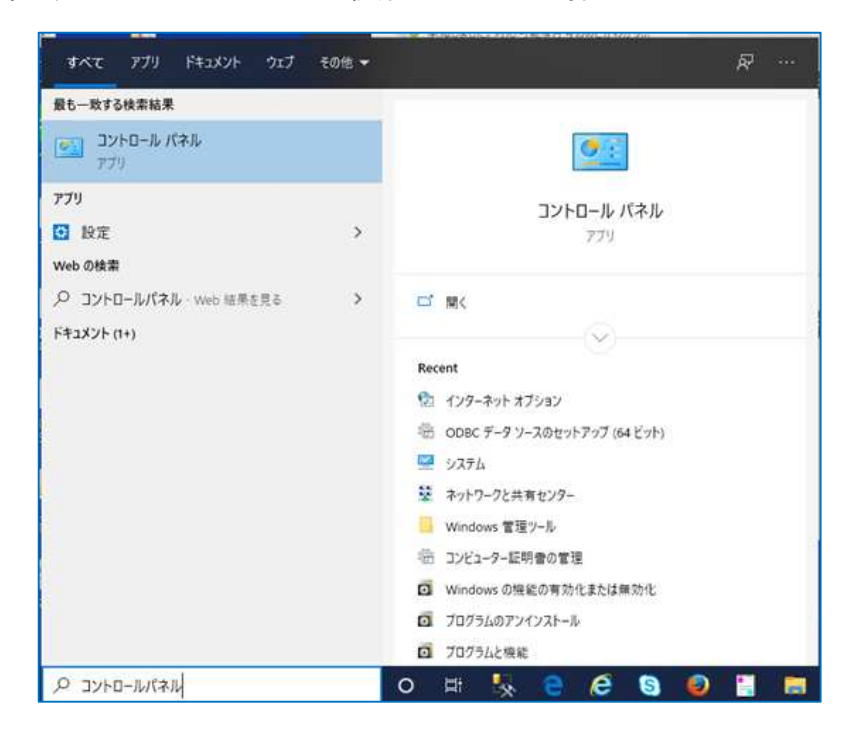

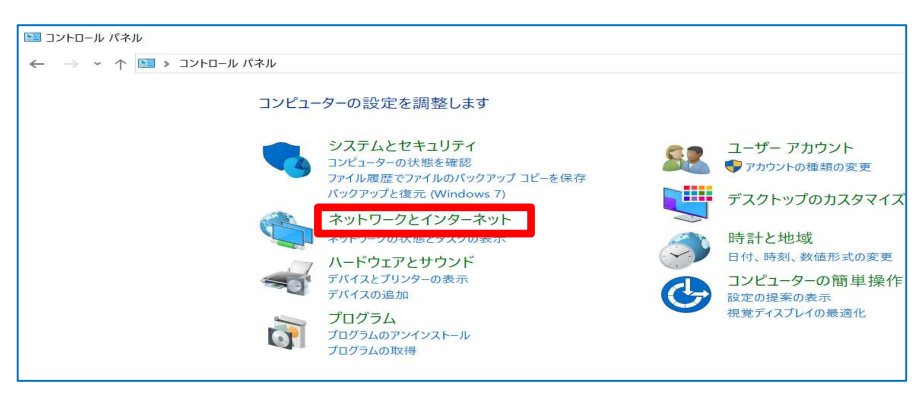

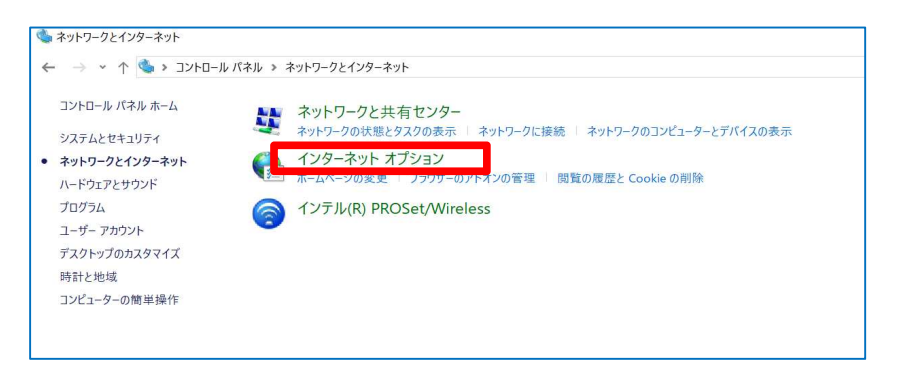

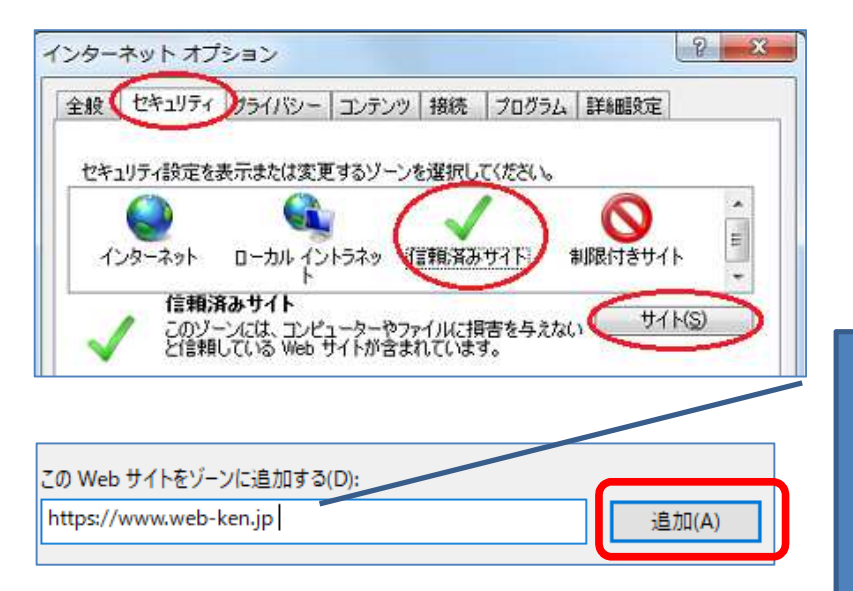

## 以下URLを追加する。 http://assist.web-ken.jp

1

http://www.web-ken.jp http://www.web-ken.jp http://book.web-ken.jp https://ajax.googleapis.com https://sanpai.web-ken.jp

| インターネットのプロパティ                                                                  | 2                        | $\times$ |             |
|--------------------------------------------------------------------------------|--------------------------|----------|-------------|
| 1 信頼済みサイト                                                                      | >                        | <        |             |
| このゾーンの Web サイトの追加と削除ができま<br>べてに、ゾーンのセキュリティ設定が適用されます<br>この Web サイトをゾーンに追加する(D): | す。 このゾーンの Web サイトす<br>「。 |          |             |
|                                                                                | 追加(A)                    |          |             |
| Web ታイト(W):                                                                    |                          |          |             |
| http://assist.web-ken.jp                                                       | 育川降(R)                   |          |             |
| http://www.web-ken.jp                                                          |                          |          |             |
| https://*.ajax.googleapis.com                                                  |                          |          |             |
|                                                                                |                          |          |             |
| ○このワーンのサイトにはすべくサーバーの確認(https:)を                                                | r必要とする(S)                |          |             |
|                                                                                | 閉じる(C)                   |          |             |
|                                                                                |                          |          | ① 🛛 チェック入れる |
| □ 保護モードを有効にする (Internet Evplorer の)                                            | 重記動が必要)/P)               |          | ②「閉じる(C)」押下 |
| レベルのカスタマイズ(                                                                    | C) 既定のレベル(D)             |          | ③「適応(A)」押下  |
| すべてのゾーンを見                                                                      | 既定のレベルにリセットする(R)         |          |             |
| 0                                                                              |                          |          |             |
|                                                                                |                          |          |             |

上記操作にて解決しない場合、ポップアップブロック設定をご確認ください。

## ポップアップブロック設定 : Microsoft Edge(chromium)

メニュー" → "設定" → "Cookie とサイトのアクセス許可" → "ポップアップとリダイレクト" → 許可の追加 → アドレスを追加

|     | í.                 | ≨≣          | Ē     |                         | ••• |
|-----|--------------------|-------------|-------|-------------------------|-----|
|     | 新しいタブ              |             |       | Ctrl+                   | Г   |
|     | 新しいウィンドウ           |             |       | Ctrl+N                  | J   |
| Cę. | 新しい InPrivate ウィン  | ドウ          | Ctrl- | ⊦S <mark>h</mark> ift+N | 1   |
|     | ズーム                | <u>(-</u> ) | 100%  | +                       | 2   |
| £≡  | お気に入り              |             | Ctrl- | +Shift+C                | þ   |
| Ē   | コレクション             |             | Ctrl  | +Shift+`                | ŕ   |
| Ð   | 履歷                 |             |       | Ctrl+H                  | ł   |
| ↓   | ダウンロード             |             |       | Ctrl+                   | J   |
| B   | アプリ                |             |       |                         | >   |
| ß   | 拡張機能               |             |       |                         |     |
| ð   | 印刷                 |             |       | Ctrl+I                  | >   |
| Ŷ   | Web キャプチャ          |             | Ctrl  | +Shift+S                | 5   |
| Ø   | 共有                 |             |       |                         |     |
| ත   | ページ内の検索            |             |       | Ctrl+                   | F   |
| A»  | 音声で読み上げる           |             | Ctrl- | ⊦Shift+l                | ł.  |
|     | その他のツール            |             |       |                         | >   |
| ŝ   | 設定                 |             |       |                         |     |
| Ţ   | ヘルノとノイートハック        |             |       |                         | >   |
|     | Microsoft Edge を閉し | 3           |       |                         |     |

| 設定                       | È                        |          | サイトでのモーション センサーと光センサーの使用を許可する                      |
|--------------------------|--------------------------|----------|----------------------------------------------------|
| Q                        | 設定の検索                    | Ģ        | 通知                                                 |
| 9<br>0                   | プロファイル<br>プライバシー、検索、サービス | ß        | JavaScript                                         |
| 0                        | 外観                       |          | 計判済が                                               |
| 5<br>10<br>10            | 【スタート】、[ホーム]、および [新規] タブ |          | <b>イメージ</b><br>すべて表示                               |
| 6                        | Cookie とサイトのアクセス許可       | Ø        | ポップアップとリダイレクト<br>ブロック済み                            |
| 6                        | 既定のブラウザー                 | _        |                                                    |
| $\underline{\downarrow}$ | ダウンロード                   | ē        | 広告                                                 |
| 卷                        | ファミリー セーフティ              |          | ブロック済み                                             |
| Al                       | 言語                       | Ċ.       | バックグラウンド同期                                         |
| Ø                        | ブリンター                    | 2.       | 最近閉じたサイトでデータの送受信の完了を許可する                           |
|                          | システム                     |          | 自動ダウンロード                                           |
| 0                        | 設定のリセット                  | <u>v</u> | サイトが複数のファイルを自動的にダウンロードしようとしたときに確認する                |
|                          | スマートフォンとその他のデバイス         |          |                                                    |
| Ŷ                        | アクセシビリティ                 | $\odot$  | ノロトJIV ハントフー<br>サイトがプロトコルの既定のハンドラーとなることを求めることを許可する |
| 0                        | Microsoft Edge について      |          |                                                    |

| サイトのアクセス許可 / ポップアップとリダイレクト |    |
|----------------------------|----|
| ブロック (推奨)                  |    |
| プロック                       | 追加 |
| 追加されたサイトはありません             |    |
| 許可                         | 追加 |
| 追加されたサイトはありません             |    |

| サイトの追加                    | X        | ・ 許可したいサイトアドレス(URL)<br>を<br>入力する。 |
|---------------------------|----------|-----------------------------------|
| https://www.map-kensetu-b | pukka.jp |                                   |
| 追加                        | キャンセル    |                                   |

| ブロック (推奨)                        | •  |
|----------------------------------|----|
| לעים <i>ל</i>                    | 追加 |
| 追加されたサイトはありません                   |    |
| 許可                               | 追加 |
| https://www.map-kensetu-bukka.jp |    |

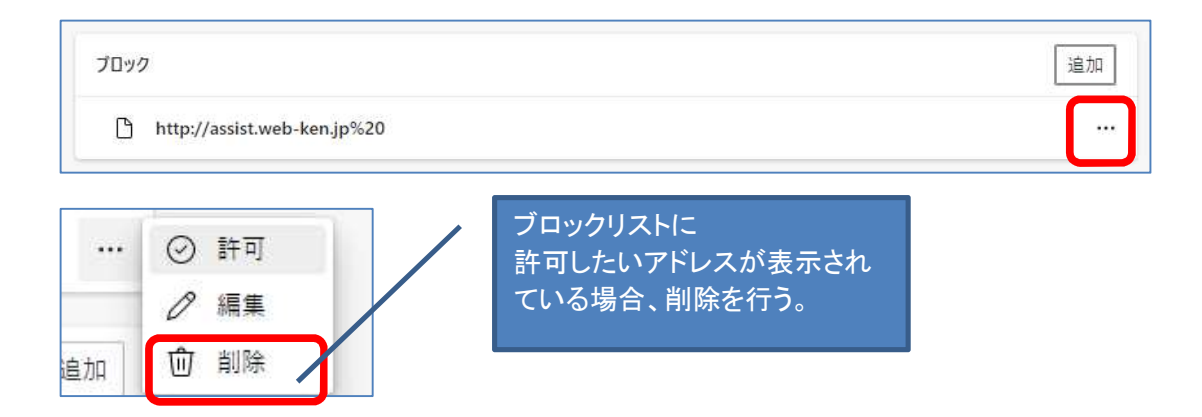

上記操作にて解決しない場合、ポップアップブロック設定をご確認ください。

### ポップアップブロック設定 : Google chrome

"メニュー" → "設定" → "プライバシーとセキュリティ" → "サイトの設定" → "ポップアップとリダイレクト" → "ポップアップの送信やリダイレクトの使用を許可するサイト" → "許可

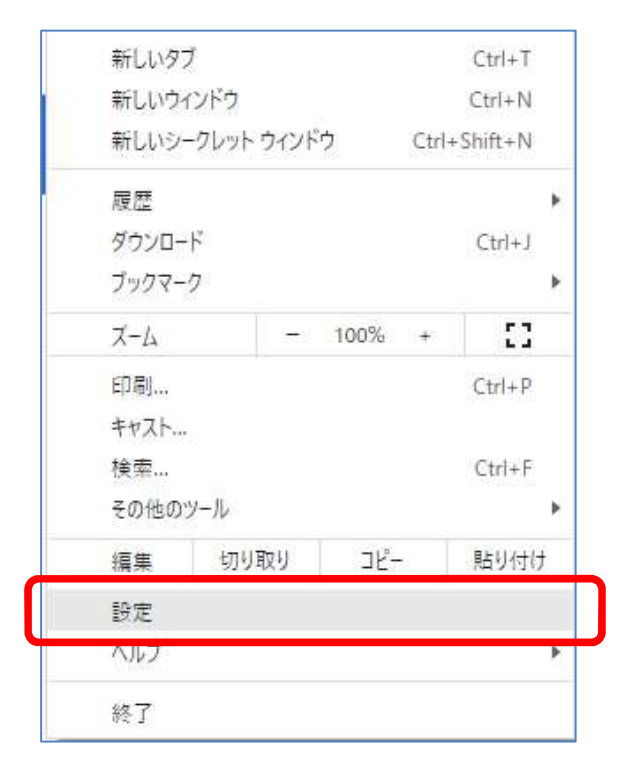

| 設定                                           | Q、設定項目を検索                                                  |   |
|----------------------------------------------|------------------------------------------------------------|---|
| <ul> <li>Google の設定</li> <li>自動入力</li> </ul> | 安全確認                                                       |   |
| ♥ プライバシーとセキュリティ                              | Chrome でデータ侵害や不正な拡張機能などの脅威から保護されているか確認します                  |   |
| <ul> <li>チリイン</li> <li>Q 検索エンジン</li> </ul>   | プライバシーとセキュリティ                                              |   |
| 三 既定のブラウザ                                    | ■ 閲覧履歴データの削除<br>閲覧履歴、Cookie、キャッシュなどを削除します                  |   |
| <ul> <li>● 起動時</li> <li>詳細設定</li> </ul>      | Cookle と他のサイトデータ<br>シークレット モードでサードパーティの Cookle がブロックされています |   |
| 拡張機能 [2]                                     | セキュリティ     セーフブラウジング(危険なサイトからの保護機能)などのセキュリティ設定     ・       |   |
| Chrome 2007                                  | サイトの設定<br>サイトが使用、表示できる情報(位置情報、カメラ、ポップアップなど)を制御します          |   |
|                                              | ▲ プライバシーサンドボックス<br>試用版機能はオンになっています                         | 3 |

| コン | テンツ                                                      |   |
|----|----------------------------------------------------------|---|
| ۲  | Cookie とサイトデータ<br>シークレット モードでサードパーティの Cookie がブロックされています | > |
| <> | JavaScript<br>サイトが JavaScript を使用できるようにする                | • |
|    | 画像<br>サイトが画像を表示できるようにする                                  | 2 |
| Ø  | ボップアップとリダイレクト<br>サイトにポップアップの送信やリダイレクトの使用を許可しない           | • |
| その | 他のコンテンツの設定                                               | ~ |

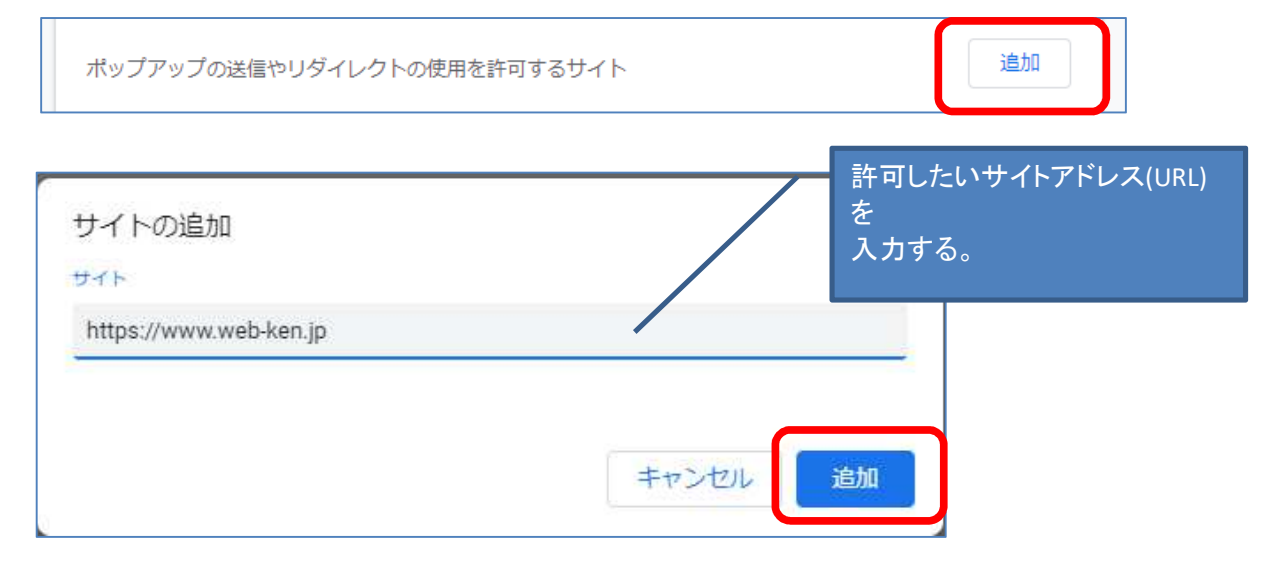

| ポップアップの送信やリダイレクトの使用を許可するサイト |                            | 這加 |   |
|-----------------------------|----------------------------|----|---|
| ш                           | https://www.web-ken.jp:443 | •  | : |

| ポップアップの送信やリダイレクトの使用を許可しないサイト       |   | 追加 |
|------------------------------------|---|----|
| http://www.map-kensetu-bukka.jp:80 | • | *  |

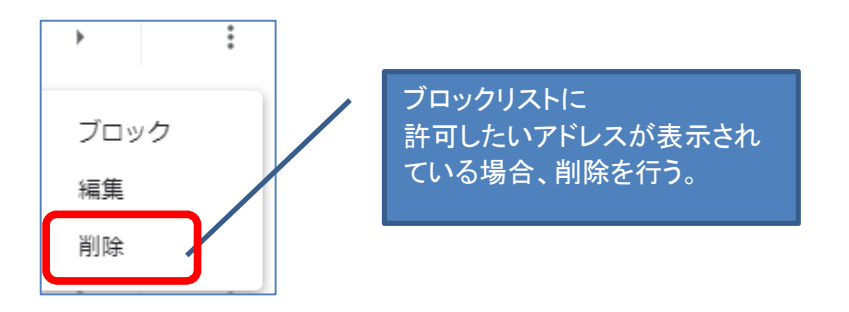

上記操作にて解決しない場合、ポップアップブロック設定をご確認ください。

# ポップアップブロック設定 : Firefox

"メニュー" → "プライバシーとセキュリティ" → 項目"許可設定" → "ポップアップウィンドウをブロックする"の項目に☑を入れる → "許可サイト" → アドレスを追加

| 新しいタブ          | Ctrl+T       |
|----------------|--------------|
| 新しいウィンドウ       | Ctrl+N       |
| 新しいプライベートウィンドウ | Ctrl+Shift+P |
| ブックマーク         | >            |
| 履歴             | >            |
| ダウンロード         | Ctrl+J       |
| パスワード          |              |
| アドオンとテーマ       | Ctrl+Shift+A |
| 印刷             | Ctrl+P       |
| 名前を付けてページを保存   | Ctrl+S       |
| このページを検索       | Ctrl+F       |
| <i>х-ь</i> –   | 100% + 🖍     |
| 設定             |              |
| その他のツール        | >            |
| ヘルプ            | >            |
| 終了             | Ctrl+Shift+Q |

|               |                                              | ♀ 設定を検索           |
|---------------|----------------------------------------------|-------------------|
| <b>绞</b> 一般   | ■ ペッキンシンセン<br>検索エンジンの検索候補の設定を変更              |                   |
|               |                                              |                   |
| Q 検索          | 許可設定                                         |                   |
| プライバシーとセキュリティ | ◎ 位置情報                                       | 設定(])             |
| ♀ 同期          | ל×ל נ                                        | 設定(I)             |
|               |                                              | 設定(])             |
|               | E) 通知 詳細情報                                   | 設定(])             |
|               | □ Firefox を再起動するまで通知を一時停止(N)                 |                   |
|               | ▶ 自動再生                                       | 設定(])             |
|               | 🗔 バーチャルリアリティ                                 | 設定(I)             |
|               | □ <sup>ポ</sup> ップアップウィンドウをブロックする( <u>B</u> ) | 許可サイト(E)          |
|               | ✓ アドオンのインストールを求められたときに警告する(W)                | 許可サイト( <u>E</u> ) |

|                                                                           | 許可サイト - ポップアップ                |                             | ×         |
|---------------------------------------------------------------------------|-------------------------------|-----------------------------|-----------|
| ・ブアップウィンドウを開くこと<br>[許可] をクリックしてくださ<br>プサイトのアドレス( <u>D</u> )               | とを許可するウェブサイトを指定できます。許す<br>さい。 | 可するサイト)許可したいサ<br>を<br>入力する。 | イトアドレス(UF |
|                                                                           | jp                            |                             |           |
|                                                                           |                               | 許可(A                        | J         |
|                                                                           | 許可サイト - ポップアップ                |                             | ×         |
| ゴサイトのマドレフィー                                                               |                               |                             |           |
| איז איז איז אינע <u>וש</u> )<br>https://sanpai.web-ken                    | njp                           | 許可                          | (A)       |
| レノジュトのアトレス( <u>D</u> )<br>https://sanpai.web-ker<br>ウェブサイト                | n.jp                          | 許可現在の設定                     | (A)       |
| ロットロノトレス(型)<br>https://sanpai.web-ker<br>ウェブサイト<br>ttps://sanpai.web-ken. | njp                           | 許可<br>現在の設定<br>許可           | (A)       |

## Microsoft Edge にて電子書籍(e-book)印刷時に白抜きの丸が入り込む問題について

《問題内容》

Edge の「画像のポイント時にビジュアル検索を表示する」機能を有効にされた状態でデジタルブック上 の印刷機能をご使用いただいた場合、「印刷」ボタン選択後に表示される"print.html"上の画像にビジュア ル検索が反応して検索カーソルアイコンが表示され、印刷時に該当検索カーソルアイコンが白抜きの状 態で出力される結果で発生いたします。該当の動作は Edge ブラウザ側の機能動作となります。

《問題状況》

e-book にて「印刷」のボタン押下後、印刷プレビューが開く前に表示される画面(\*1)にて、ビジュア ル検索が反応します。

#### \*1 print.html 上の画面

https://www.web-ken.jp/ebook/202309/book/print.html?open=0&start=1&end=0&fusenprint=1&memoprint=0

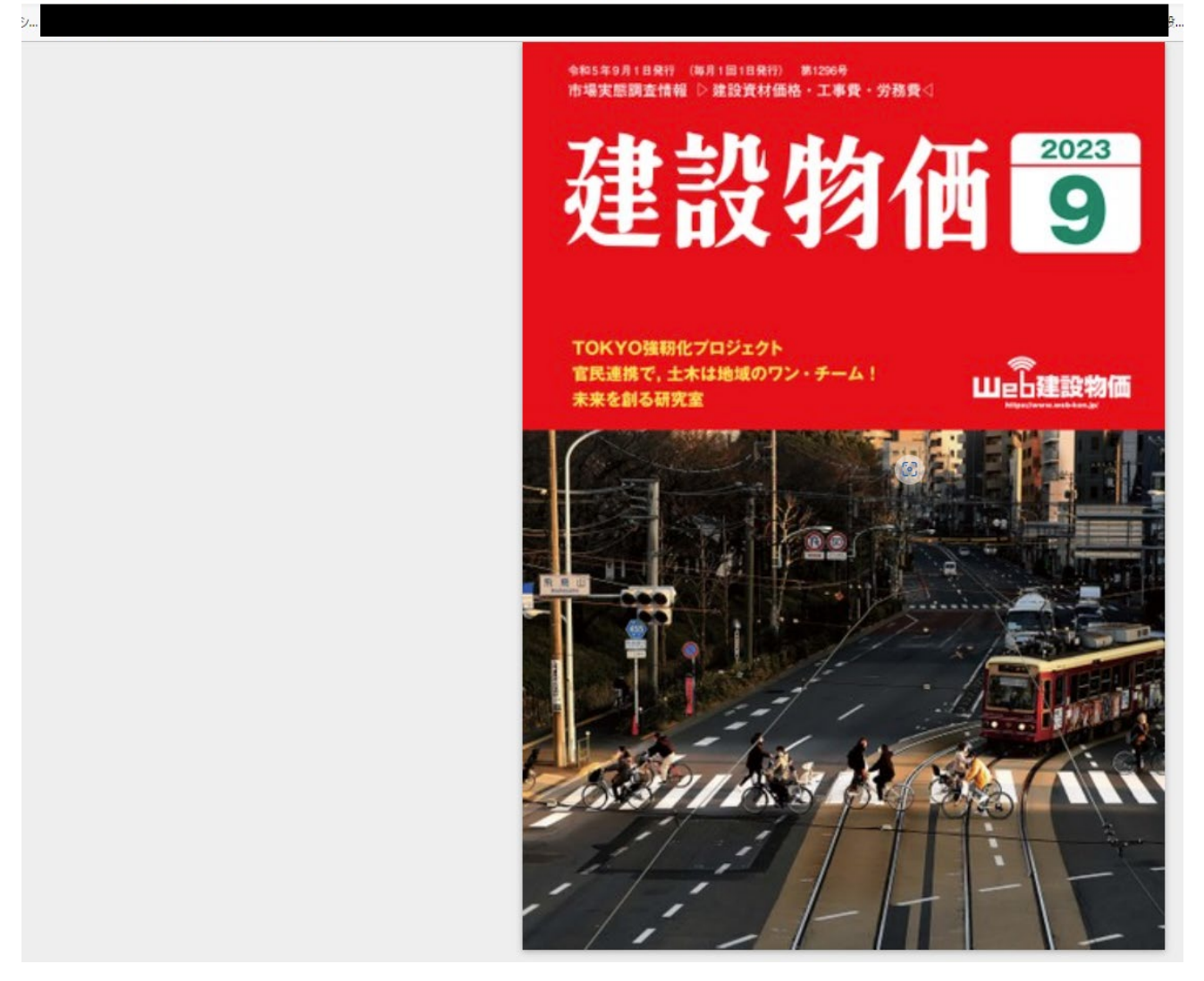

Print.html

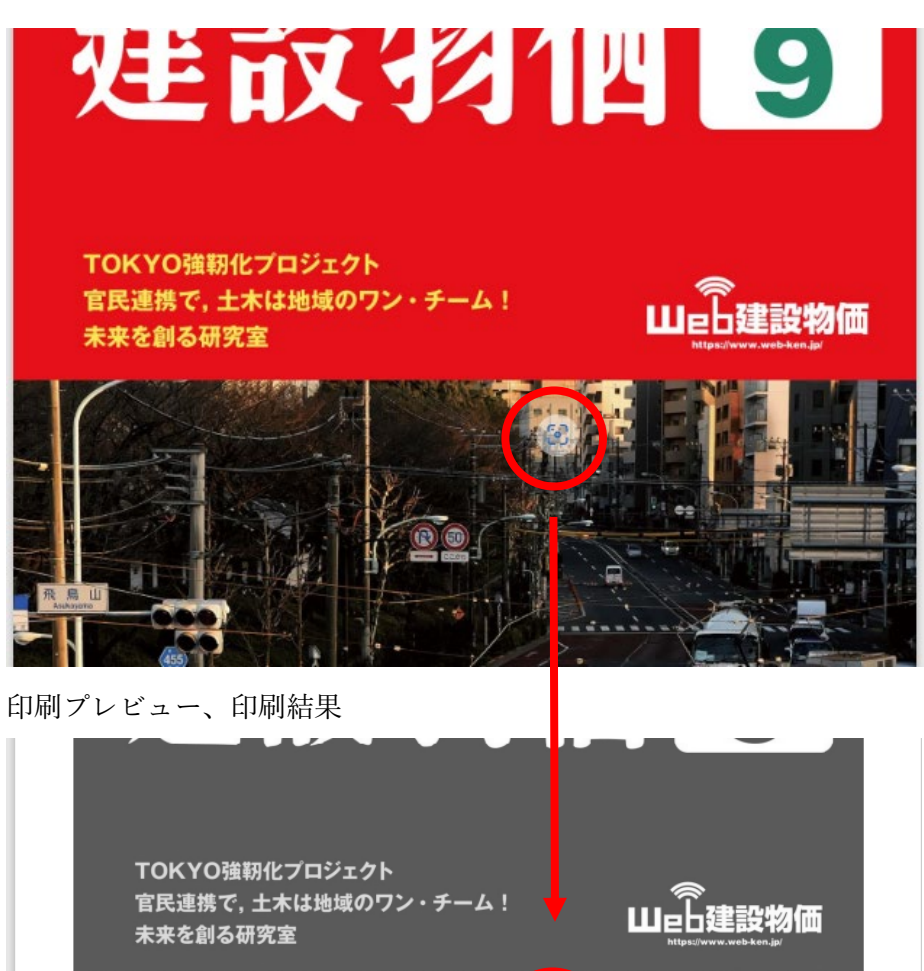

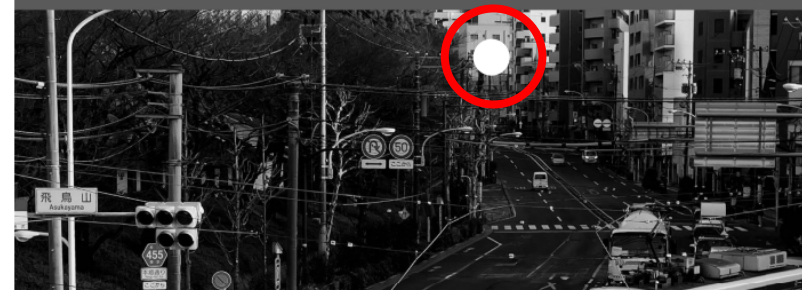

《対処方法》

以下3つのうちのどれかをお試しください。

- ① 「画像のポイント時にビジュアル検索を表示する」機能自体を無効に設定する。
- ② サイト URL(ドメイン)を追加いただき、該当サイト上のビジュアル検索のみ無効に設定※する。
- ③ 「印刷」ボタン選択後に表示される"print.html"から印刷プレビューの表示が完了するまで、ページ画 像上にカーソルを合わせない。
- ① と②については、以下の通り設定変更をお願いします。

## (1) ブラウザ画面の右上「・・・」を押下

| × :                      | ユーザー管理 ログア!         | フト 契約コード     |    |
|--------------------------|---------------------|--------------|----|
|                          |                     | 10000        |    |
|                          |                     |              |    |
|                          | 凡例 市況動向[            | 2            |    |
|                          |                     |              |    |
| 藏日                       | 巴科 /化学肥料            |              |    |
|                          |                     |              |    |
|                          |                     |              |    |
|                          |                     |              |    |
|                          |                     |              |    |
|                          |                     |              |    |
|                          |                     |              |    |
|                          |                     |              |    |
| (2)                      | )プルダウンメニ            | ューから「        | 設定 |
|                          | 新しいタブ               | Ctrl+T       |    |
|                          | 新しいウィンドウ            | Ctrl+N       |    |
| Ę                        | 新しい InPrivate ウィンドウ | Ctrl+Shift+N |    |
|                          | х-ь —               | 90% +        | 2  |
| £_=                      | お気に入り               | Ctrl+Shift+O |    |
| 5                        | 履歴                  | Ctrl+H       |    |
| $\underline{\downarrow}$ | ダウンロード              | Ctrl+J       |    |
| B                        | アプリ                 |              | >  |
| ¢                        | 拡張機能                |              |    |
| ÷                        | ブラウザーのエッセンシャル       |              |    |
| Ø                        | 印刷                  | Ctrl+P       |    |
| Ø                        | Web キャプチャ           | Ctrl+Shift+S |    |
| ථ                        | ページ内の検索             | Ctrl+F       |    |
|                          | その他のツール             |              | >  |
| ŝ                        | 設定(gs)              |              |    |
| ?                        | ヘルプとフィードバック         |              | >  |
|                          | Microsoft Edge を閉じる |              |    |
| L                        |                     |              |    |

### (3) 設定画面の「外観」を表示

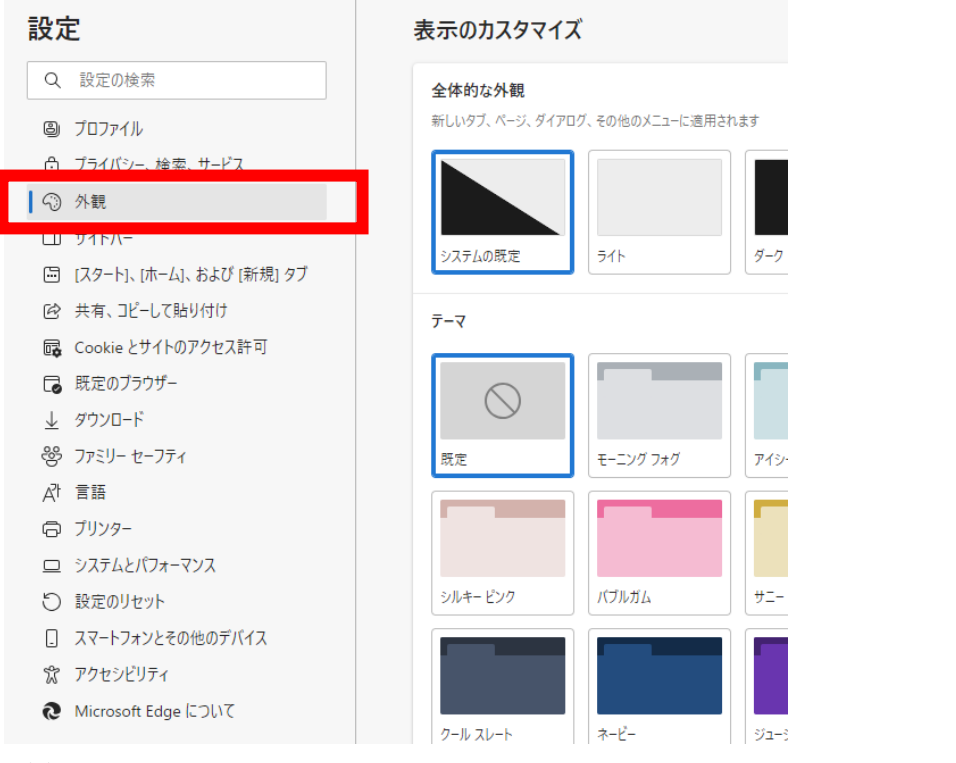

(4) メニュー下部、「ショートカットメニュー」内、「ホバーメニュー」を選択

| ショートカット メニュー                     |                                                     |                        |
|----------------------------------|-----------------------------------------------------|------------------------|
| 右クリック メニュー                       |                                                     |                        |
| スマート アクションを表示する<br>選択した単語を定義します。 |                                                     |                        |
| ホバー メニュー                         |                                                     | >                      |
| テキスト選択時のミニ メニュー                  |                                                     |                        |
| (5) 以下メニューで設                     | 定変更                                                 |                        |
| 外観 / ホバー メニュー                    | <ul> <li>(1)の設定の場合   画</li> <li>ニューを表示する</li> </ul> | 像のホバーにホバーメ<br>」 をナフにオス |
| Edge ブラウザーのホバー メニューは、閲           | 覧中にコンテンツを検出、保存、探索するため                               |                        |
| 画像のホバーにホバー メニューを表示               | 示する                                                 |                        |
| これらのサイトでは、ホバー メニューは              | は無効になっています                                          | 追加                     |
| 追加されたサイトはありません                   | ② の設定の場合「追加」を押下、                                    | _                      |
|                                  | 「https://www.web-ken.jp/」を追加する                      |                        |

(6) 変更後、ブラウザを再起動する

WEB 建設物価 価格推移 にてグラフ描画時に正しく表示されない事象について

#### 1 事象詳細

以下の図の黄色マーキング部の個所が、一部白抜けして正しく表示されない事象が発生することが確認さ

れています。

(図1 問題個所:WEB 建設物価 詳細情報>価格推移 にて描画した画面)

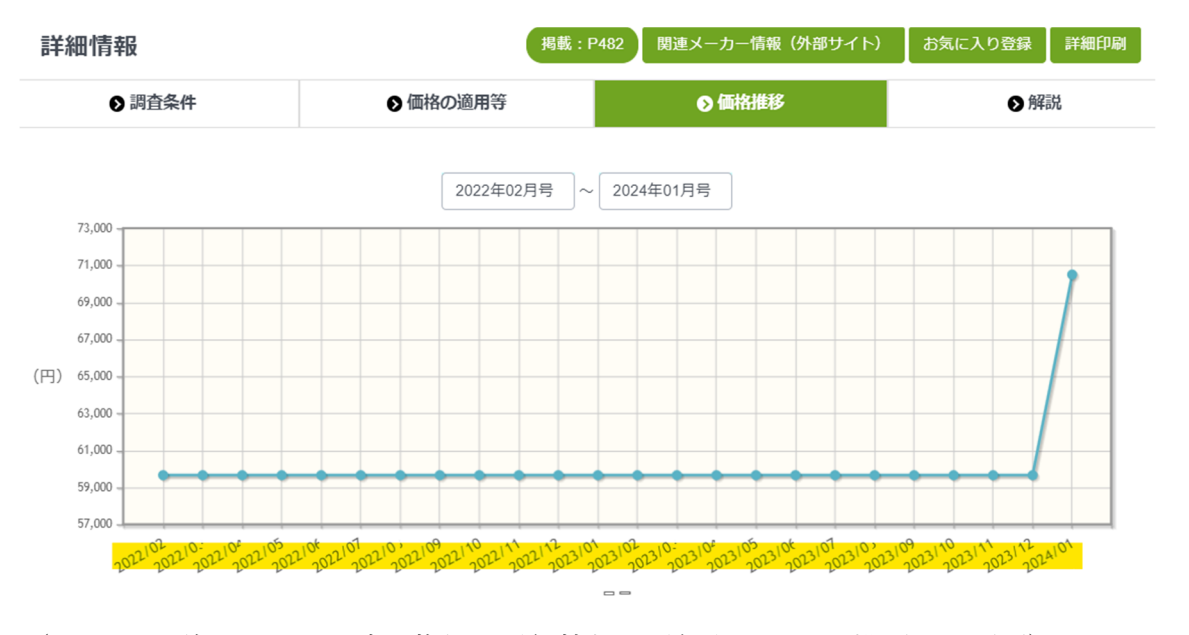

(図2 問題個所:WEB 建設物価 詳細情報>詳細印刷 にて描画した画面)

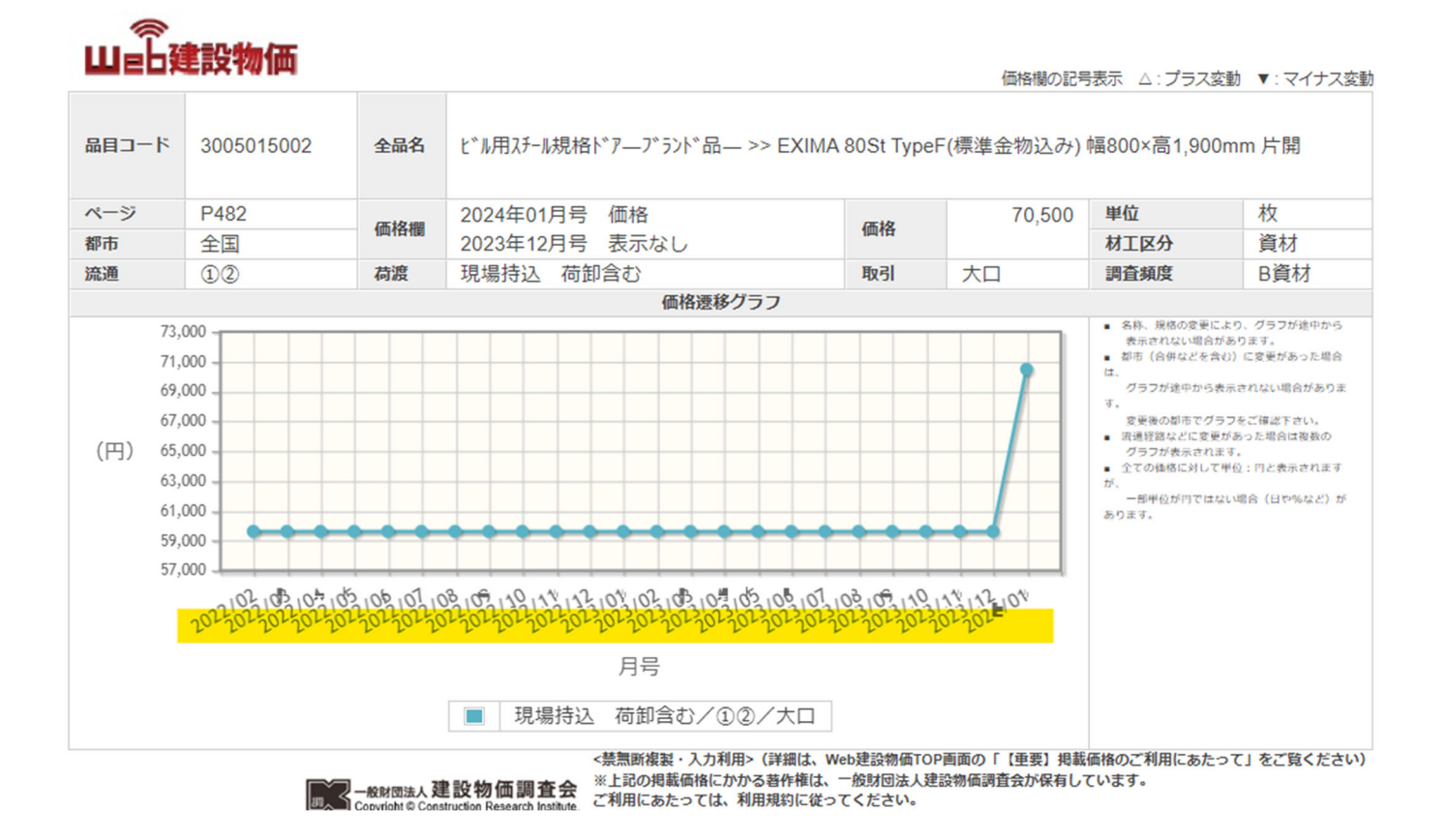

(1) 事象が確認されているブラウザ

- ・Google Chrome バージョン: 120.0.6099.110 (Official Build) (64 ビット)
- ・Microsoft Edge バージョン: 120.0.2210.77 (公式ビルド) (64 ビット)
- (2) 確認された原因
  - ・ハードウェアアクセラレーションの有効化による文字化け
  - ・拡張機能の影響
  - ・フォントの設定による影響

### 2 解決方法

以下の設定にてお試しください。なお、デフォルトの設定にて事象が発生している場合、(1)の設定変更の

みで正しく表示されることを確認しております。

- (1) 設定 > システム > ハードウェアアクセラレーションを無効にする
- (2) 拡張機能などの影響の場合はシークレッドモードで使用する
- (3) フォントの設定(設定>「フォント」で検索 > フォントをカスタマイズにて調整する

#### 3 事象解消のための操作方法(手順)

(1) 設定 > システム > ハードウェアアクセラレーションを無効にする

#### ① Microsoft Edge の場合

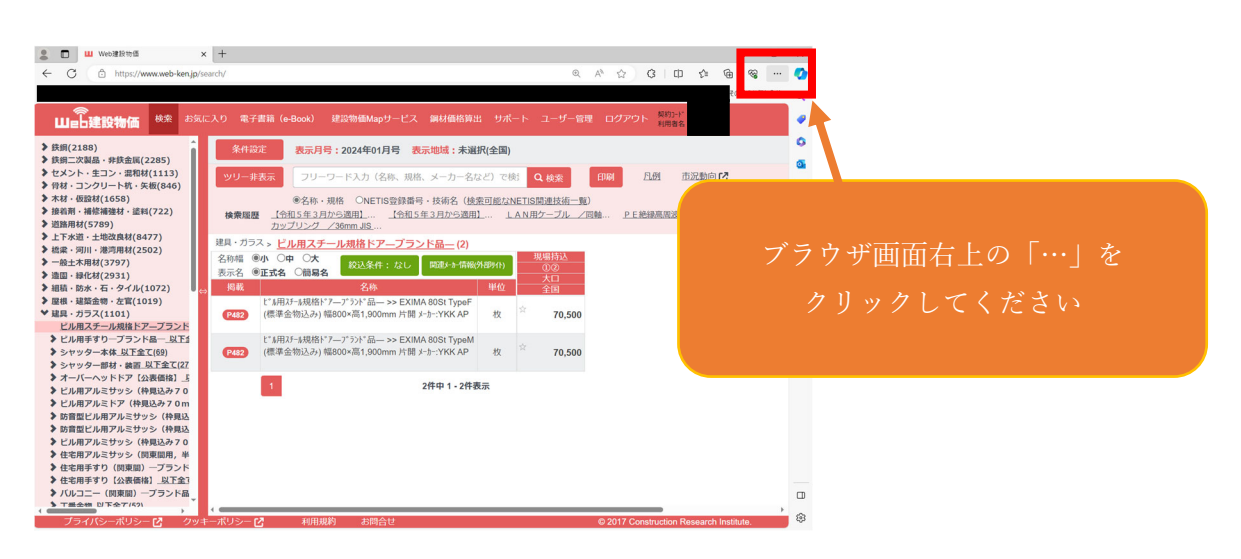

# 「設定」を選択

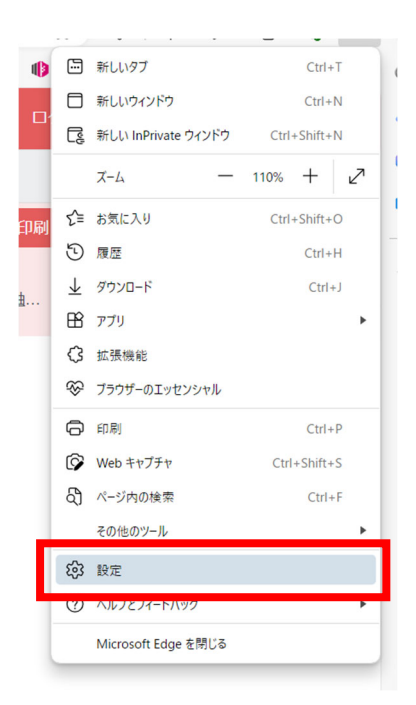

「システムとパフォーマンス」を選択

| 設定                       |                          |  |  |  |
|--------------------------|--------------------------|--|--|--|
| Q                        | 設定の検索                    |  |  |  |
| 8                        | プロファイル                   |  |  |  |
| Ô                        | プライバシー、検索、サービス           |  |  |  |
| $\langle \cdot \rangle$  | 外観                       |  |  |  |
|                          | サイドバー                    |  |  |  |
|                          | [スタート]、[ホーム]、および [新規] タブ |  |  |  |
| É                        | 共有、コピーして貼り付け             |  |  |  |
| ₽₽                       | Cookie とサイトのアクセス許可       |  |  |  |
| ٦                        | 既定のブラウザー                 |  |  |  |
| $\underline{\downarrow}$ | ダウンロード                   |  |  |  |
| 3                        | ファミリー セーフティ              |  |  |  |
| At                       | 言語                       |  |  |  |
| Ð                        | プリンター                    |  |  |  |
|                          | システムとパフォーマンス             |  |  |  |
| 0                        | 設定のリセット                  |  |  |  |
| _                        | スマートフォンとその他のデバイス         |  |  |  |
| Ŷ                        | アクセシビリティ                 |  |  |  |
| 9                        | Microsoft Edge について      |  |  |  |

「システム」の「使用可能な場合はハードウェア アクセラレータを使用する」をオフにし、「再起

動」する

| システム                                                                                                    |                                                          |                                                                                                    |
|----------------------------------------------------------------------------------------------------|----------------------------------------------------------|----------------------------------------------------------------------------------------------------|
| スタートアップ ブースト<br>すばやく閲覧する。これがオンの場合、デバイスを起動したときに Microsoft Edge がより<br>現在のプロファイルが競合している 1 つ以上の拡張機能を使用しているため<br>トをオンにすると、期待どおりに機能しない場合があります。 <u>詳細情報</u> | 速く開くのに役立ちます。 <u>詳細情報</u><br>め、スタートアップ ブーストはオフになっています。そのま | ●<br>まスタートアップ ブース                                                                                                    |
| UiPath Browser Automation 23.10                                                                                                    |                                                          | オフにする                                                                                                    |
| Microsoft Edge が終了してもバック グラウンドの拡張機能およびアプリの                                                                                                    | 実行を続行する                                                  |                                                                                                    |
|                                                                                                    |                                                          |                                                                                                    |
| 使用可能な場合はハードウェア アクセラレータを使用する                                                                                                    |                                                          |                                                                                                    |
| 使用可能な場合はハードウェア アクセラレータを使用する<br>この設定の変更を有効にするには、ブラウザーを再起動してください                                                                                        |                                                          | <ul><li>●</li><li>●</li></ul> |
| 使用可能な場合はハードウェア アクセラレータを使用する<br>この設定の変更を有効にするには、ブラウザーを再起動してください<br>コンピューターのプロキシ設定を開く                                                                   |                                                          | <ul><li>●</li><li>●</li></ul> |

## ② Google Chrome の場合

| ← → C == web-ken.jp/search                                                                                                    |                                                                                                    | ☆ 합 🔲 😩 🗄                                                                                                    |
|----------------------------------------------------------------------------------------------------|----------------------------------------------------------------------------------------------------|----------------------------------------------------------------------------------------------------|
| 山山建設物価                                                                                                    | 検索 お気に入り 電子書籍 (e-Book) 建設物価Mapサービス 鋼材価格算出 サポート ユーザー管理 ロ                                                                         | <ul> <li>□ 新しいウブ</li> <li>□ 新しいウィンドウ</li> <li>Ctrl+N</li> <li>☆ 新しいーークレット ウィンドウ</li> <li>Ctrl+Shift+N</li> </ul>                                                                                                    |
| <ul> <li>         は期(2188)         は期二次製品・非株金属(2285)         は売加二次製品・非株金属(2285)         とセント・生コン・混和材(1113)         合材・コンクリート杭・矢板(846)         木材・仮設材(1658)         接着前・補修補速材・塗料(722)         遠語用材(5789)         上下水道・土地改成材(8477)         値ェ パ川・港湾用材(2502)         ・一般土木用材(3797)     </li> </ul>                                                                    | 条件設定                                                                                                    | ユーザー1     ユーザー1     ユーザー1     ズスワードと自動入力     原歴     ダウンロード     ズロケード     ズワクト     ズワクマークとりスト     述張機能     ト                                                                                                    |
| <ul> <li>→ 満田・緑化材(2931)</li> <li>&gt; 池福・緑化材(2931)</li> <li>&gt; 迦福・防水・石・タイル(1072)</li> <li>&gt; 医磁・建築金物・左宮(1019)</li> <li>&gt; 建県・ガラス(1101)</li> <li>ヒル用ズチール規指ドアーブランド品</li> <li>シビル用手りのプランド品</li> <li>シビル用子体、展下全て(2)</li> <li>&gt; シャッター本体、風下全て(2)</li> <li>&gt; オーバーヘッドドア (公裏価格)</li> <li>」 とじル用アルミザッシ (枠見込み70m)</li> <li>&gt; 防営国ビル用アルミザッシ (枠見込み70m)</li> </ul> | 表示名 ④正式名 ○簡易名 名称 単位 大口<br>掲載 どい用ガール規格ドアープランド品ー >> EXIMA 80St TypeF<br>(標準金物込み)幅80×高1,900mm 片間 メーカー・YKK AP 枚 <sup>☆</sup> 70,500 | 回 閲覧環歴を消去     Ctrl+Shift+Delete       Q ズーム     - 100% + 130                                                                                                    |
|                                                                                                    | と*ル用ステール規格**7―フ*ラン**品―>> EXIMA 80St TypeM<br>(標準金物込み) 幅800×高1,900mm 片開メーカー:YKK AP 枚 <b>70,500</b>                               | <ul> <li>印刷 Ctrl+P</li> <li>G Google でこのページを検索</li> <li>面目P</li> </ul>                                                                                                    |
|                                                                                                    | 1 2件中 1 - 2件表示                                                                                                    | Q 検索と編集 ▶<br>C 保存して共有 ▶                                                                                                    |
| ▶ 防管型ビル用アルミサッシ(枠見込)<br>▶ ビル用アルミサッシ(将見込み70)<br>↓ 住宅用アルミサッシ(限取開用,単)<br>↓ 住宅用手すり(周東間) ープランド<br>▶ 住宅用手すり(因東間) ープランド<br>↓ びルコニー(関東間) ープランド局<br>▶ 丁番金物(以下全て(52))<br>▶ 丁番金物(公表価格)」以下全て(15)                                                                                                    | ii 「設定」をクリック                                                                                                    | <ul> <li>▲ その他のツール</li> <li>&gt;</li> <li>&gt;</li> <li>&gt;</li> <li>&gt;</li> <li>●</li> <li>●</li>     &lt;</ul> |
| ▶ 所金物 <u>以下全て(37)</u>                                                                                                    | (<br>¢] court di⊔t> ¢] 3000000 aono∆is                                                                                          |                                                                                                    |

## 「システム」をクリック

| 0          | 設定            | Q 股定項目を検索                                    |
|------------|---------------|----------------------------------------------|
| •          | Google の設定    | Google の設定                                   |
| Ê          | 自動入力とパスワード    | Chrome で Google の最先端技術を活用                    |
| 0          | プライバシーとセキュリティ | 同期してカスタマイズした Chrome をどのデバイスでも使用できます 同期を有効にする |
| $\bigcirc$ | パフォーマンス       | 同期と Google サービス ・                            |
| ۲          | デザイン          | Chrome プロファイルをカスタマイズ                         |
| Q          | 検索エンジン        |                                              |
|            | 既定のブラウザ       | ノックマークと設定のインホート                              |
| ப்         | 起動時           |                                              |
|            | 言語            |                                              |
| <u>+</u>   | ダウンロード        |                                              |
| ÷          | つ +ヂ >#85#約46 |                                              |
| ٩          | システム          |                                              |
| +9         | 設定のリセット       | I                                            |
| *          | 拡張機能 🖸        |                                              |
| 0          | Chrome について   |                                              |

「システム」の「ハードウェアアクセラレーションが使用可能な場合は使用する」をオフにし「再

### 起動」押下

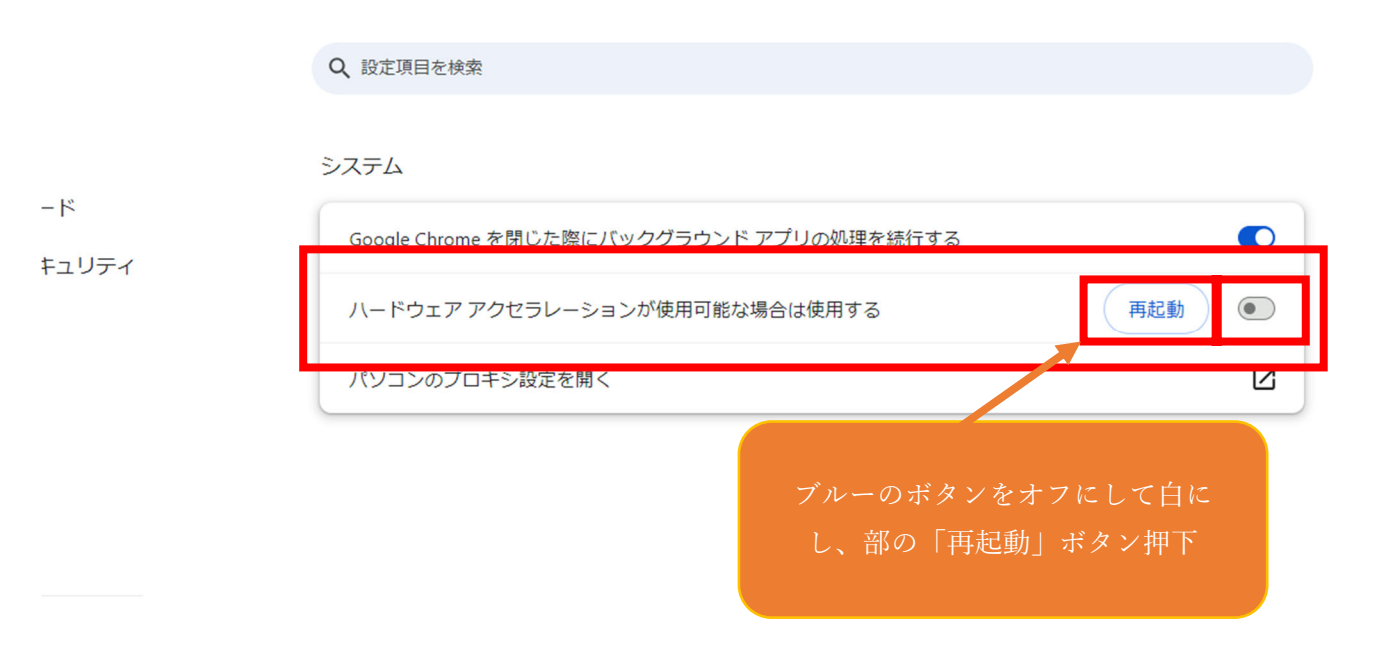

(2) 拡張機能などの影響の場合はシークレッドモードで使用する

① Microsoft Edge の場合

拡張機能等の影響で正しく表示されない場合は、画面右上の「・・・」から「新しい InPrivate ウィン

ドウ」を開いて、プライベートモードにてログインし閲覧ください。

|                          | 新しいタブ               | Ctrl+T       |
|--------------------------|---------------------|--------------|
|                          | 新しいウィンドウ            | Ctrl+N       |
| R                        | 新しい InPrivate ウィンドウ | Ctrl+Shift+N |
|                          | Х-Ц —               | 100% + 🖉     |
| ₹≞                       | お気に入り               | Ctrl+Shift+O |
| Ð                        | 履歴                  | Ctrl+H       |
| $\underline{\downarrow}$ | ダウンロード              | Ctrl+J       |
| B                        | アプリ                 | •            |
| G                        | 拡張機能                |              |
| ~                        | ブラウザーのエッセンシャル       |              |
| Ø                        | 印刷                  | Ctrl+P       |
| Ŷ                        | Web キャプチャ           | Ctrl+Shift+S |
| තී                       | ページ内の検索             | Ctrl+F       |
|                          | その他のツール             | •            |
| द्धि                     | 設定                  |              |
| ?                        | ヘルプとフィードバック         | *            |
|                          | Microsoft Edge を閉じる |              |

### ② Google Chrome の場合

「・・・」(たて)から「新しいシークレットウィンドウ」を開いて、シークレットモードにてログイ

ンしてください。

|             | \$               | 5   🛛 😩 🕕         |
|-------------|------------------|-------------------|
|             | 新しいタブ            | Ctrl+T            |
| 48          | 新しいシークレット ウィンドウ  | Ctrl+Shift+N      |
|             | ユーザー 1           | ユーザー 1 ト          |
| ©⊽          | パスワードと自動入力       | ×                 |
| 5           | 履歷               | •                 |
| ¥           | ダウンロード           | Ctrl+J            |
| ☆           | ブックマークとリスト       | •                 |
| Ċ           | 拡張機能             |                   |
| Ē           | 閲覧履歴を消去          | Ctrl+Shift+Delete |
| Q           | Х-Ц –            | 100% + ::         |
| ¢           | 印刷               | Ctrl+P            |
| G           | Google でこのページを検索 |                   |
| <b>6</b> 8  | 翻訳               |                   |
| Q           | 検索と編集            | +                 |
| D <u>.</u>  | 保存して共有           | •                 |
| â           | その他のツール          | •                 |
| 0           | ヘルプ              | •                 |
| <b>1</b> 93 | 設定               |                   |
| €           | 終了               |                   |

# (3) フォントの設定変更

① Microsoft Edge の場合

「…」から「設定」>外観>(下部)フォント>フォントのカスタマイズ

にて、フォントの調整を行ってください。以下デフォルト値では正しく表示されることを確認して

おります。

| 外観 / フォントのカスタマイズ                                   |                                       |          |
|----------------------------------------------------|---------------------------------------|----------|
| フォント設定は一部の Web サイトでのみ機能する場合があります                   |                                       |          |
| フォント サイズ                                           | 非常に小さい                                | -<br>*   |
| 最小フォント サイズ                                         | ************************************* |          |
| <b>標準フォント</b><br>16: Windows でコンピューターの世界が広がります     |                                       | ~        |
| <b>セリフフォント</b><br>16: Windows でコンピューターの世界が広がります    |                                       | ~        |
| <b>サンセリフ フォント</b><br>16: Windows でコンピューターの世界が広がります |                                       | ~        |
| <b>固定幅フォント</b><br>13: Windows でコンピューターの世界が広がります    | MS                                    | Gothic 🗸 |

「…」(たて)から「設定」>デザイン>フォントをカスタマイズ

にてフォントの調整を行ってください。以下デフォルト値では正しく表示されることを確認してお

ります。

| 0        | 設定            | Q、設定項目を検索                                                                                                    |   |  |  |  |
|----------|---------------|----------------------------------------------------------------------------------------------------|---|--|--|--|
| •        | Googleの設定     | ← フォントをカスタマイズ                                                                                                    | Τ |  |  |  |
| Ê        | 自動入力とパスワード    |                                                                                                    |   |  |  |  |
| 0        | プライバシーとセキュリティ | フォントサイズ 一切小 個大                                                                                                   |   |  |  |  |
| @        | パフォーマンス       |                                                                                                    |   |  |  |  |
| ۲        | デザイン          |                                                                                                    |   |  |  |  |
| Q        | 検索エンジン        | 標準フォント                                                                                                    |   |  |  |  |
|          | 既定のブラウザ       | +7.7.4                                                                                                    |   |  |  |  |
| Ċ        | 起動時           |                                                                                                    |   |  |  |  |
|          |               | 16: めいつえおアイリエオABCabc123漢子                                                                                        |   |  |  |  |
| <u>+</u> | ダウンロード        | Serif フォント                                                                                                    |   |  |  |  |
| Ť        | ユーザー補助機能      | 1729L •                                                                                                    |   |  |  |  |
| ٩        | システム          | 16・ホレンフラ シアノウェオ ABC abc1 23 漢字                                                                                   |   |  |  |  |
| Ð        | 設定のリセット       |                                                                                                    |   |  |  |  |
| *        | 拡張機能 🖸        | Sans Serif フォント                                                                                                  |   |  |  |  |
| ۲        | Chrome について   | カスタム<br>16: あいうえおアイウエオABCabc123漢字                                                                                |   |  |  |  |
|          |               |                                                                                                    |   |  |  |  |
|          |               |                                                                                                    |   |  |  |  |
|          |               | 固定幅フォント                                                                                                    |   |  |  |  |
|          |               | MS Gothie *                                                                                                    |   |  |  |  |
|          |               | 13: あいうえおアイウエオABCabo123漢字                                                                                        |   |  |  |  |
|          |               | Westerner, e.g. L                                                                                                |   |  |  |  |
|          |               |                                                                                                    |   |  |  |  |
|          |               | Cambria Math                                                                                                    |   |  |  |  |
|          |               | 16: $ \sum_{n=1}^{\infty} \frac{10}{n^4} = \int_0^\infty \frac{2xdx}{e^x - 1} = \frac{\pi^2}{3} \in \mathbb{R} $ |   |  |  |  |
|          |               | $\sqrt{n-1}$                                                                                                    |   |  |  |  |

以上